# Ongebruikte groepen en teams automatisch verwijderen via Entra

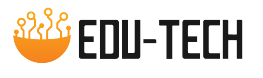

Teams worden heel eenvoudig aangemaakt maar worden zelden weer gewist. Deze handleiding geeft stapsgewijze instructies om het automatisch verwijderen van ongebruikte groepen en teams met Entra te configureren. MS Teams groepen zijn onderliggend M365 groepen en vallen m.a.w. ook onder dit beleid.

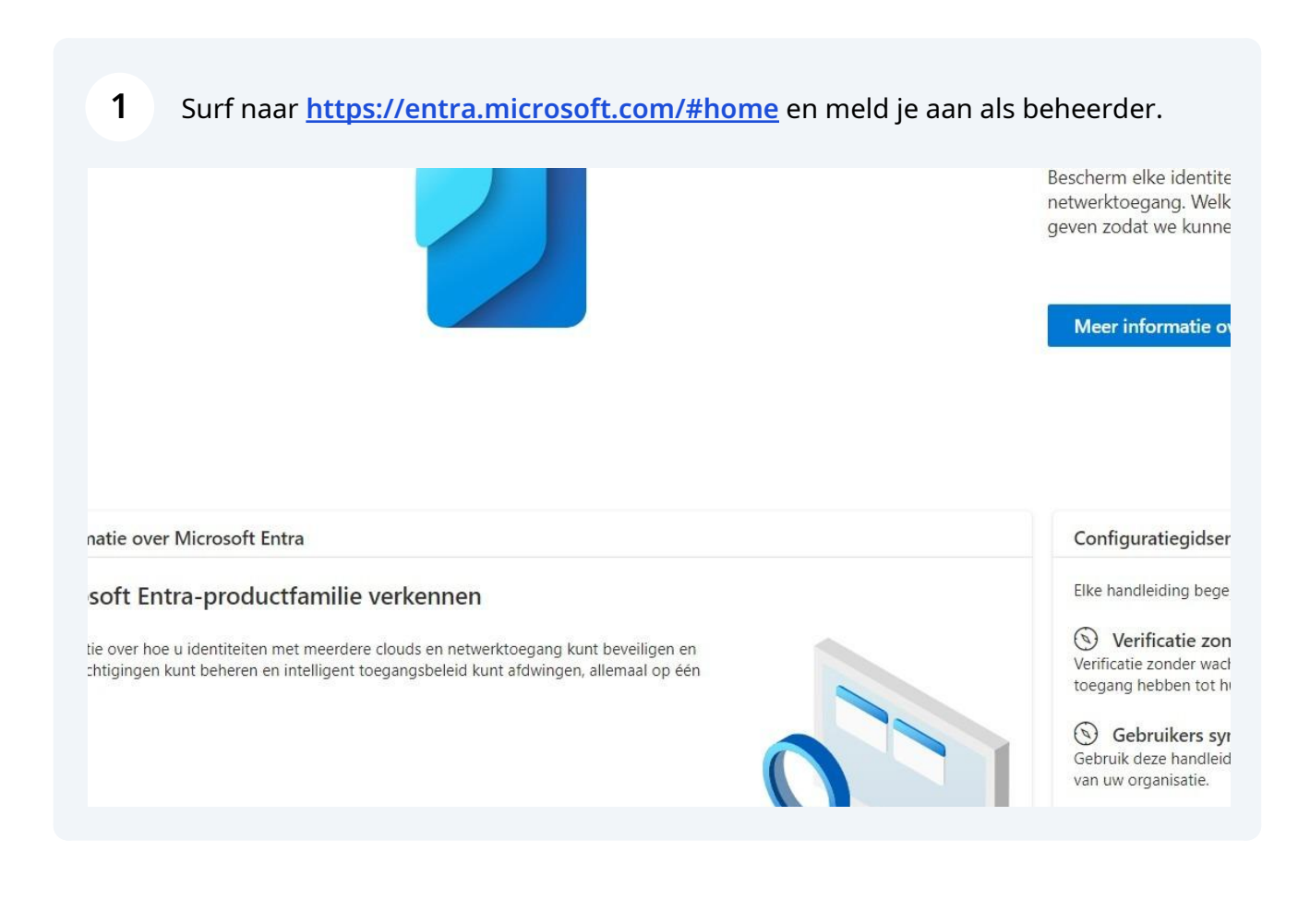

### 2 Kies in het menu "Groepen" voor "Groepsinstellingen"

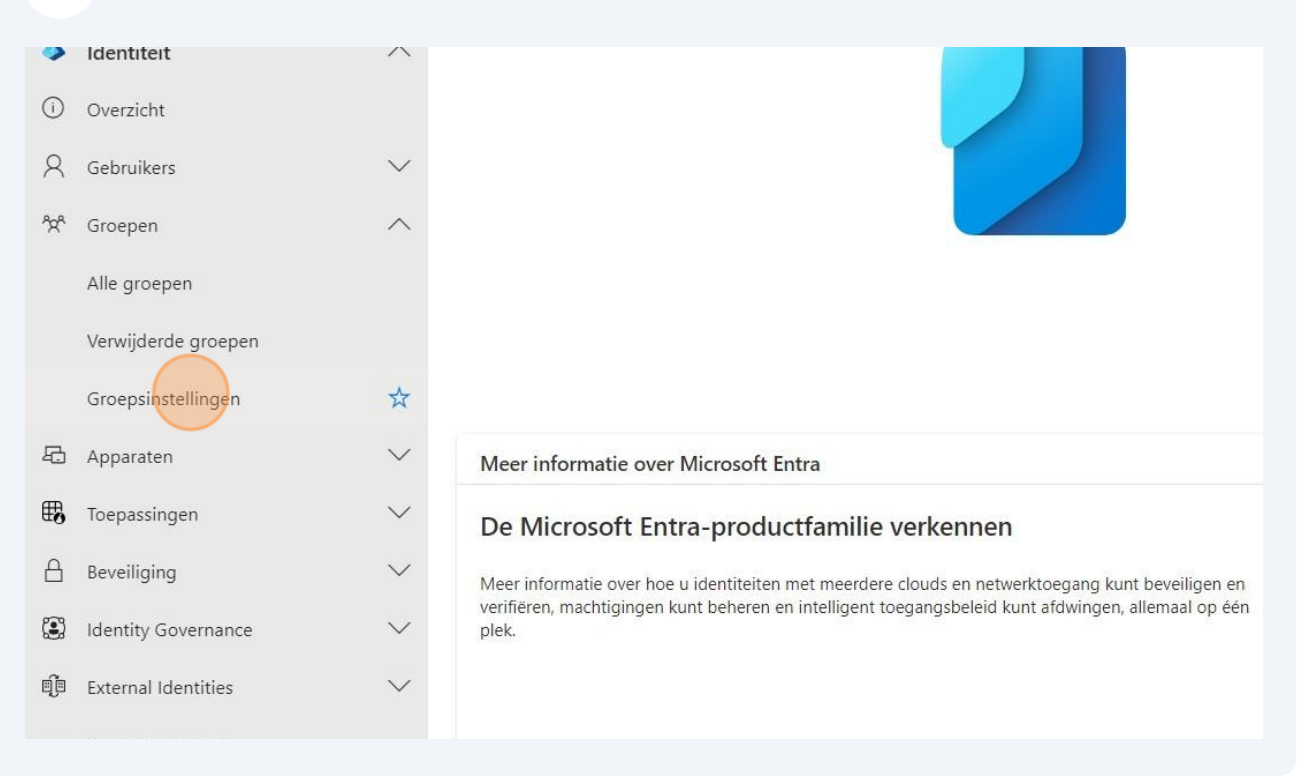

## Kies de instelling "Verloopdatum"

| *                                                                                                    | Favorieten                          | $\sim$       | EDU-Tech - Microsoft Entra ID voor pers                                                                  | oneel                                                                                                    |  |
|----------------------------------------------------------------------------------------------------|-------------------------------------|--------------|----------------------------------------------------------------------------------------------------|----------------------------------------------------------------------------------------------------|--|
| <ul> <li>I</li> <li>I</li></ul> | <b>Identiteit</b><br>Overzicht      | ~            | <ul> <li>Alle groepen</li> <li>Verwijderde groepen</li> <li>Problemen vaststellen en oplossen</li> </ul> | Opslaan Verwijderen Arbeit u fe<br>Selfservice voor groepsbeheer<br>Eigenaren kunnen aanvragen voor<br>groepslidmaatschap in Mijn groepen<br>beheren ①       |  |
| X                                                                                                    | Groepen                             | ~            | Instellingen<br>छिँ Algemeen                                                                             | Beperk de toegang tot groepsfuncties                                                                                                    |  |
|                                                                                                    | Alle groepen<br>Verwijderde groepen |              | Werloopdatum       Image: Naambeleid                                                                     | en gebruikersbeheerders hebben alleen-<br>lezentoegang wanneer de waarde van<br>deze instelling Ja is. ①                                                     |  |
| £                                                                                                    | Groepsinstellingen<br>Apparaten     | ~            | Activiteit  Privileged Identity Management  Toegangsbeoordelingen                                        | In juni 2024 beperkt deze instelling de mogelijkł<br>beveiligingsgroepen in Mijn groepen weer te ge<br>Mijn groepen wordt niet meer beperkt. <u>Meer inf</u> |  |
| ₿.                                                                                                    | Toepassingen                        | $\sim$       | Auditlogboeken                                                                                           | Beveiliainasaroepen                                                                                                    |  |
|                                                                                                    | Beveiliging                         | $\checkmark$ | Bulksgewijze bewerkingsresultaten                                                                        | Gebruikers kunnen beveiligingsgroepen Ja<br>maken in Azure-portals API of                                                                                    |  |

4

30, 15 en één dag voor het wissen van een inactieve groep wordt er een melding gestuurd. Dit heeft betrekking op M365 groepen (en dus ook MS Teams groepen)

|             | ℅ Resources, services en documenten                                                                                                    | zoeken (G+/)                       |  |  |
|-------------|----------------------------------------------------------------------------------------------------|------------------------------------|--|--|
| /erloopd    | atum<br>soneel                                                                                                    |                                    |  |  |
| en oplossen | Image: Opslaan       Verwijderen       Image: Hebt u feedback ontvangen?         Meldingen voor vernieuwing worden 30 dagen, 15 dagen en één dag voor het verlopen van een groep verzonden naar de groepseie         Wanneer een groep niet wordt vernieuwd, wordt deze verwijderd samen met de gekoppelde inhoud uit bronnen als Outlook, Sharel         Groepslevensduur (in dagen) * ()       180 |                                    |  |  |
|             | E-mailadres voor groepen zonder<br>eigenaren * ①                                                                                                    | info@edu-tech.be                   |  |  |
|             | Vervaldatum inschakelen voor deze<br>Microsoft 365-groepen ①                                                                                                    | Alles geselecteerd Geen            |  |  |
| agement     |                                                                                                    |                                    |  |  |
| n           |                                                                                                    |                                    |  |  |
|             |                                                                                                    |                                    |  |  |
| 5 Ki        | es na hoeveel dagen inactiv                                                                                                    | iteit de groep gewist moet worden. |  |  |

#### Kies na hoeveel dagen inactiviteit de groep gewist moet worden.

| n   Verloopda            | atum<br><sup>oneel</sup>                                                                                                    |
|--------------------------|----------------------------------------------------------------------------------------------------|
| "                        | 🔄 Opslaan 🔀 Verwijderen 🛛 🖗 Hebt u feedback ontvangen?                                                                                                    |
| stellen en oplossen      | Wanneer een groep niet wordt vernieuwd, wordt deze verwijderd samen met de gekoppelde inhoud uit bronnen als Outlool         Groepslevensduur (in dagen) * ① |
|                          | E-mailadres voor groepen zonder<br>eigenaren * ①                                                                                                    |
|                          | Vervaldatum inschakelen voor deze<br>Microsoft 365-groepen ①                                                                                                 |
| ity Management           |                                                                                                    |
| delingen                 |                                                                                                    |
| ۱<br>werkinɑsresultaten؛ |                                                                                                    |

Indien er geen groepseigenaar is, welke mailbox moet de meldingen krijgen.

6

| Meldingen voor vernieuwing worden 30<br>Wanneer een groen niet wordt vernieuw | )<br>dagen, 15 dagen en één dag voor het verlopen van een groep verzonden naar de groepseigenaren.<br>vd. wordt daze verwijderd samen met de gekonnelde inboud uit bronnen als Outbook. SparePoint Tes |
|-------------------------------------------------------------------------------|----------------------------------------------------------------------------------------------------|
| Groepslevensduur (in dagen) *                                                 |                                                                                                    |
|                                                                               |                                                                                                    |
| E-mailadres voor groepen zonder<br>eigenaren * ①                              | info@edu-tech.be                                                                                                    |
| Vervaldatum inschakelen voor deze                                             | Alles geselecteerd Geen                                                                                                    |
| Microsoft 365-groepen 🛈                                                       |                                                                                                    |
|                                                                               |                                                                                                    |
|                                                                               |                                                                                                    |

# **7** Pas toe op alle groepen of selecteer de te controleren groepen.

| t Entra ID voor perso | neel                                                                                                    |  |  |  |  |  |
|-----------------------|----------------------------------------------------------------------------------------------------|--|--|--|--|--|
| ~                     | 🔚 Opslaan 🗙 Verwijderen 🛛 🖗 Hebt u feedback ontvangen?                                                                                                    |  |  |  |  |  |
| t en oplossen         | Meldingen voor vernieuwing worden 30 dagen, 15 dagen en één dag voor het verlopen van een groep verzonden naar de groeps<br>Wanneer een groep niet wordt vernieuwd, wordt deze verwijderd samen met de gekoppelde inhoud uit bronnen als Outlook, Shai |  |  |  |  |  |
| i en opiosoni         | Groepslevensduur (in dagen) * ① 365 V                                                                                                    |  |  |  |  |  |
|                       | E-mailadres voor groepen zonder<br>eigenaren * ①                                                                                                    |  |  |  |  |  |
|                       | Vervaldatum inschakelen voor deze Alles geselecteerd Geen<br>Microsoft 365-groepen ①                                                                                                    |  |  |  |  |  |
|                       |                                                                                                    |  |  |  |  |  |
| anagement             |                                                                                                    |  |  |  |  |  |
| Jen                   |                                                                                                    |  |  |  |  |  |
| ngerogultaton         |                                                                                                    |  |  |  |  |  |
| ngsresultaten         |                                                                                                    |  |  |  |  |  |
| Idorctouning          |                                                                                                    |  |  |  |  |  |

#### **8** Sla op om onmiddellijk toe te passen.

(i)

| centrum  |                                                                                                    |  |
|----------|----------------------------------------------------------------------------------------------------|--|
| rcentrum | Startpagina > Groepen<br>Construction of the formula of the formula |  |
| $\vee$   | Activiteit Privileged Identity Management Toogangchooordalingan                                                                                                    |  |

Een klasteam wordt gebruikt tot 31/06 en zal pas na een volledig jaar inactiviteit erna gemarkeerd worden om te wissen.

Eigenaars of het opgegeven adres krijgen een mail met een link om de groep voor één jaar langer te bewaren.

Een document openen/bewerken of een bericht sturen activeert een team opnieuw.

Wanneer je een groep wist, zullen opdrachten / toetsen / taken ook gewist worden en kunnen leerkrachten deze niet langer hergebruiken.

5